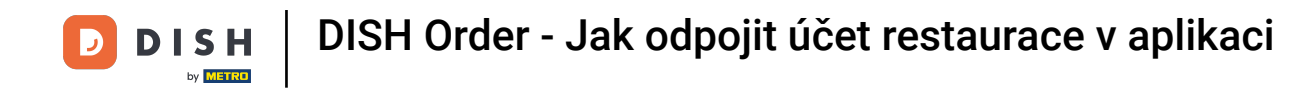

• At the dashboard tap on the drop-down menu icon to open the editing menu.

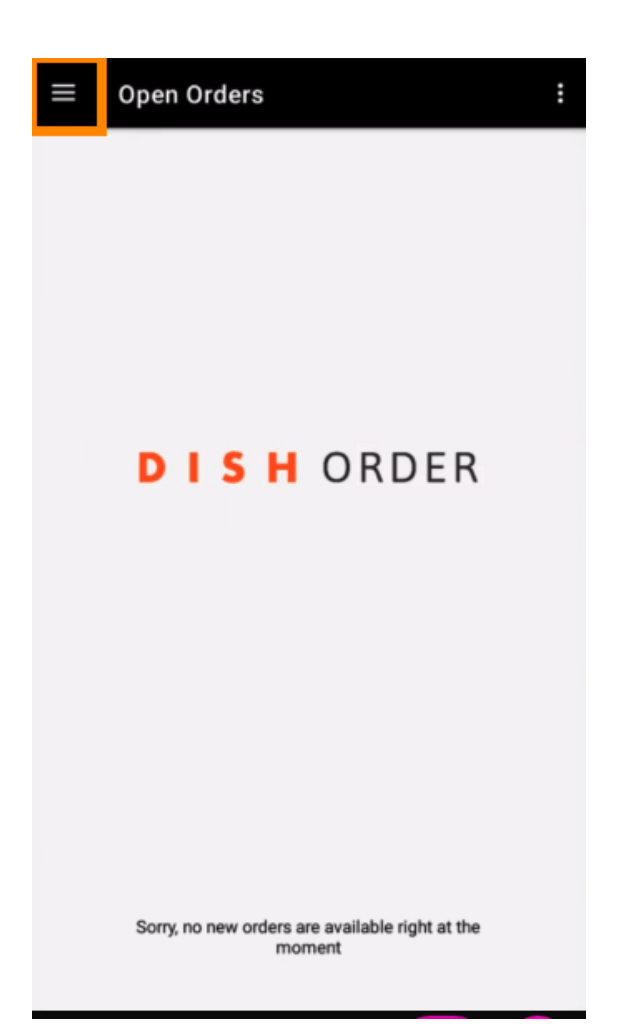

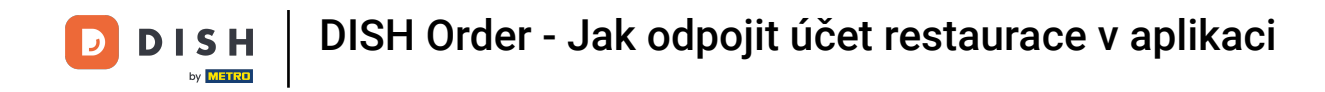

• The admin panel will be displayed. Now select account.

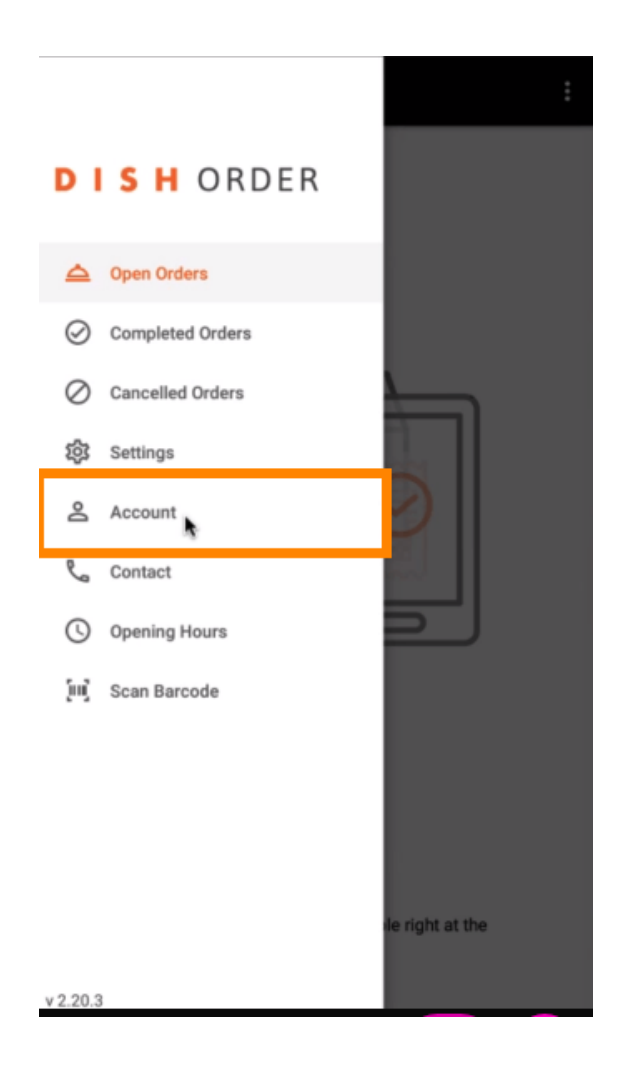

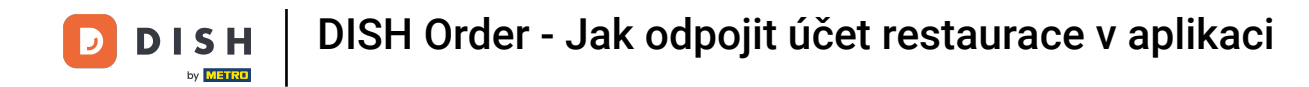

• Then click on the three dots in the top right corner.

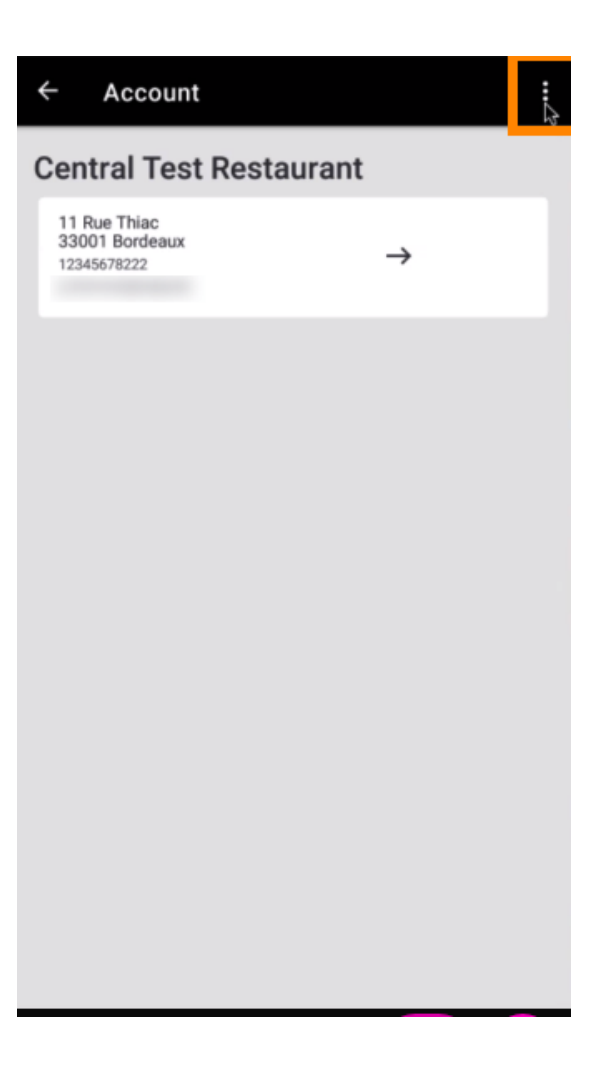

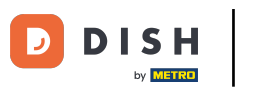

## And select log out.

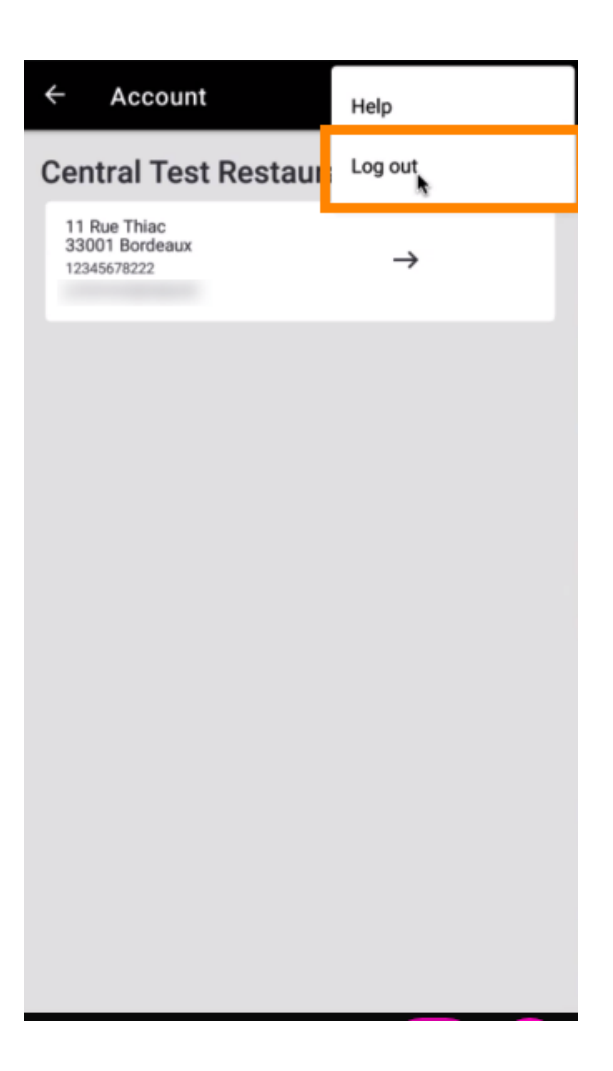

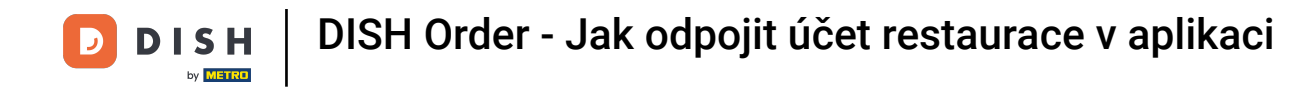

Again click on log out to confirm your action.

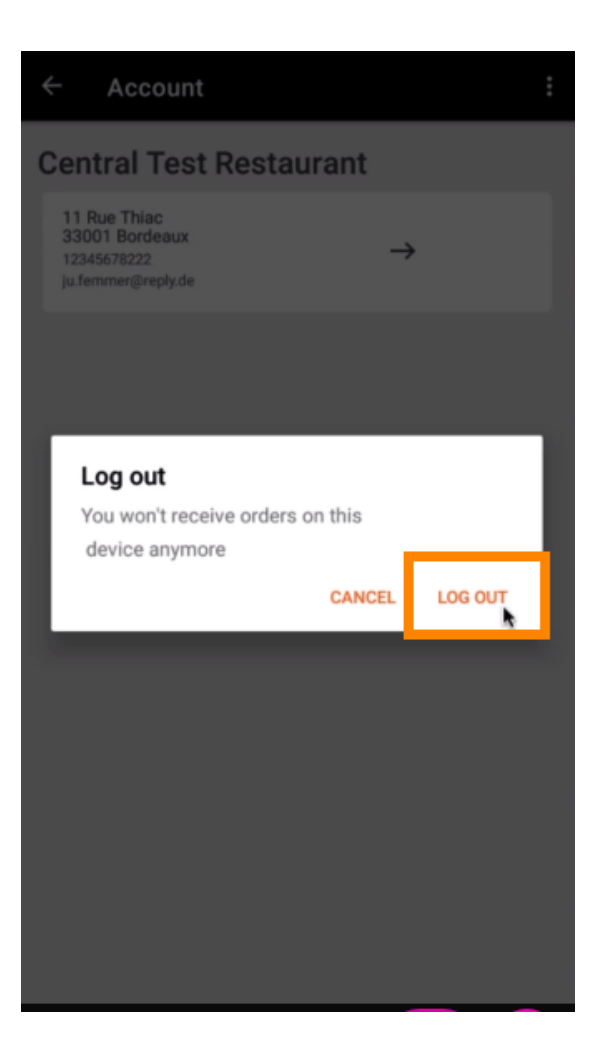

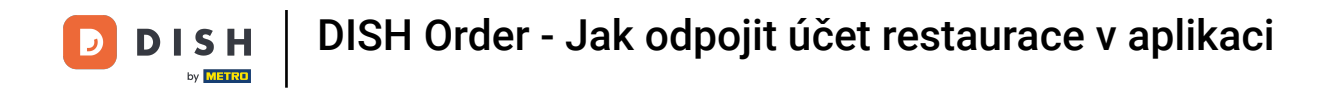

You will be redirected to the login page. Here you can log in again. That's it. You're done.

| DISH ORDER                                                                              |
|-----------------------------------------------------------------------------------------|
| Restaurant ID                                                                           |
| Security Token                                                                          |
| SUBMIT                                                                                  |
| Use QR Code to pair device with Restaurant Website                                      |
|                                                                                         |
|                                                                                         |
|                                                                                         |
|                                                                                         |
| Have you deleted the App Data? Contact your System<br>Administrator for further notice. |

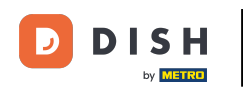

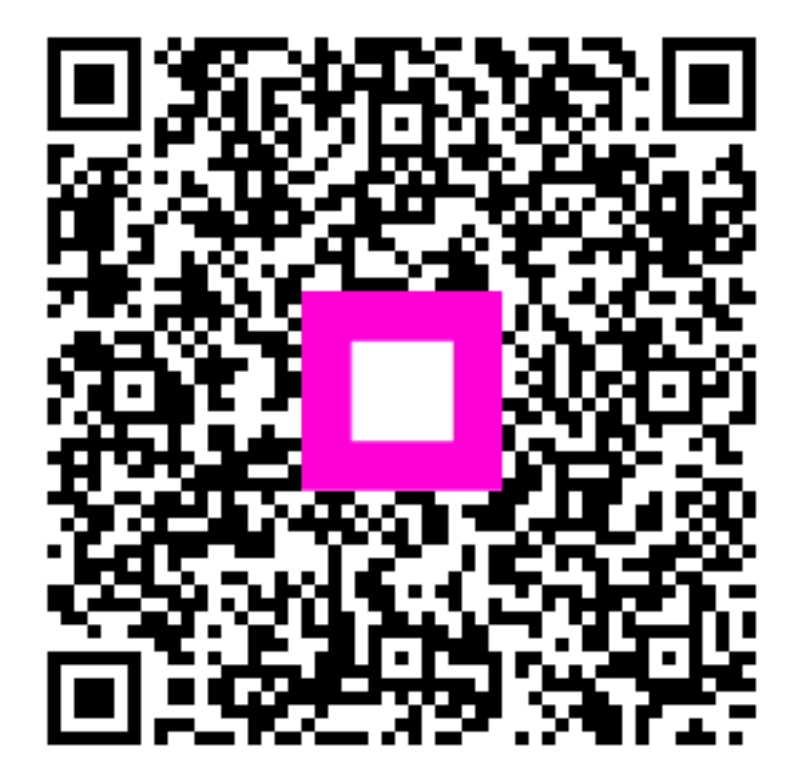

Skenováním přejděte do interaktivního přehrávače